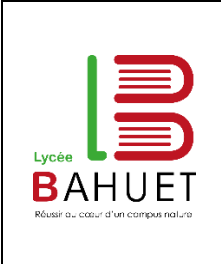

# TEXAS INSTRUMENTS

Mise à jour : 03/04/2020

1

1

## Table des matières

Passer en mode examen
Sortir du mode examen

### 1 Passer en mode examen

Vidéo : Quitter mode examen sur ti82 83 avec un ordinateur.mp4

Touches 2nde + On pour éteindre la calculatrice

Pour activer le mode examen : Touches annul, entrer, puis en dernier on Appuyer sur la touche Zoom Appuyer sur une touche

### 2 Sortir du mode examen

Vidéo : Quitter mode examen sur ti82 83 avec un ordinateur.mp4

Touches 2nde + On pour éteindre la calculatrice

#### Lancer le logiciel TI Connect CE

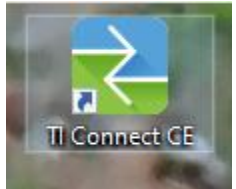

Brancher la calculatrice

Il faut réaliser un échange de fichier :

1 – Sélectionner un fichier au hasard sur la calculatrice (ici Image1), puis icône « Envoyer le contenu sélectionné à l'ordinateur »

| TI Connect™        | CE                           | and the second     |                   |      |                  |
|--------------------|------------------------------|--------------------|-------------------|------|------------------|
| Fichier            | Modifier Afficher            | Actions            | Ressources        | Aide |                  |
|                    | Envoyer le co                | ntenu sélection    | né à l'ordinateur |      |                  |
| CAPTURE<br>D'ÉCRAN | CALCULATRICES CONNECTÉES (1) |                    |                   |      | TI-83 Premium Cl |
|                    |                              | <b>m CE</b> - 51E6 |                   |      | NOM              |
|                    | 055.3                        |                    |                   |      | 👪 image1         |

Sélectionner le Bureau, puis Enregistrer

Ensuite, on fait l'inverse et cliquant sur l'icône « Ajouter les données de l'ordinateur à la ou aux calculatrices connectées »

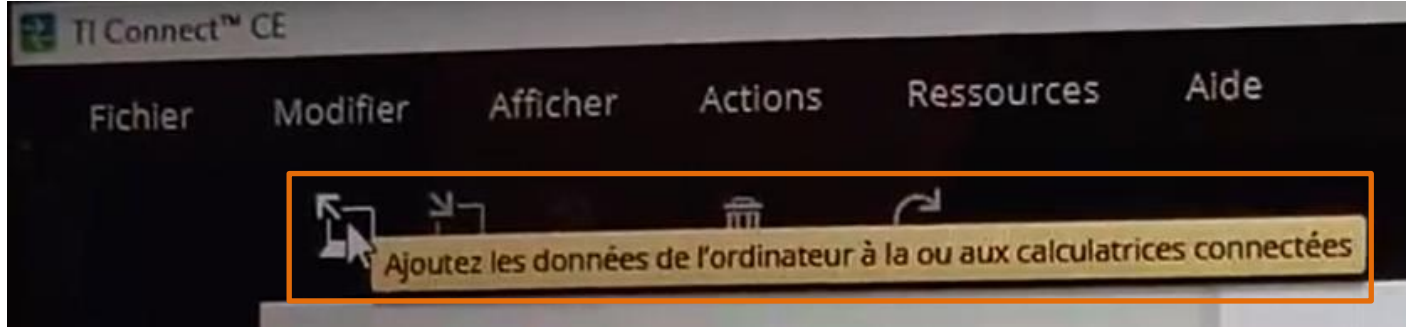

Sélectionne le fichier de tout à l'heure (ici Image1) Ouvrir ENVOYER La calculatrice n'est plus en MODE EXAMEN